# Configure AnyConnect para acceder al servidor a través del túnel IPSec.

# Contenido

| Introducción:                                        |
|------------------------------------------------------|
| Requisitos previos:                                  |
| Requisitos básicos                                   |
| Componentes Utilizados                               |
| Diagrama de la red                                   |
| Configuraciones en FMC                               |
| Configuración de RAVPN en el FTD gestionado por FMC. |
| VPN IKEv2 en FTD gestionada por FMC:                 |
| Verificación                                         |
| Troubleshoot                                         |

# Introducción:

Este documento describe los procedimientos para implementar una configuración RAVPN en el FTD administrado por FMC y un túnel de sitio a sitio entre FTD.

## Requisitos previos:

### Requisitos básicos

- Un entendimiento básico de VPN de sitio a sitio y RAVPN es beneficioso.
- Es fundamental comprender los aspectos básicos de la configuración de un túnel basado en políticas IKEv2 en la plataforma Cisco Firepower.

Este procedimiento es para implementar una configuración RAVPN en el FTD administrado por FMC y un túnel de sitio a sitio entre FTD donde el usuario de AnyConnect puede acceder al servidor detrás del otro peer FTD.

### **Componentes Utilizados**

- Cisco Firepower Threat Defense para VMware: versión 7.0.0
- Firepower Management Center: versión 7.2.4 (compilación 169)

La información que contiene este documento se creó a partir de los dispositivos en un ambiente de laboratorio específico. Todos los dispositivos que se utilizan en este documento se pusieron en funcionamiento con una configuración verificada (predeterminada). Si su red está activa,

asegúrese de comprender el impacto potencial de cualquier comando..

# Diagrama de la red

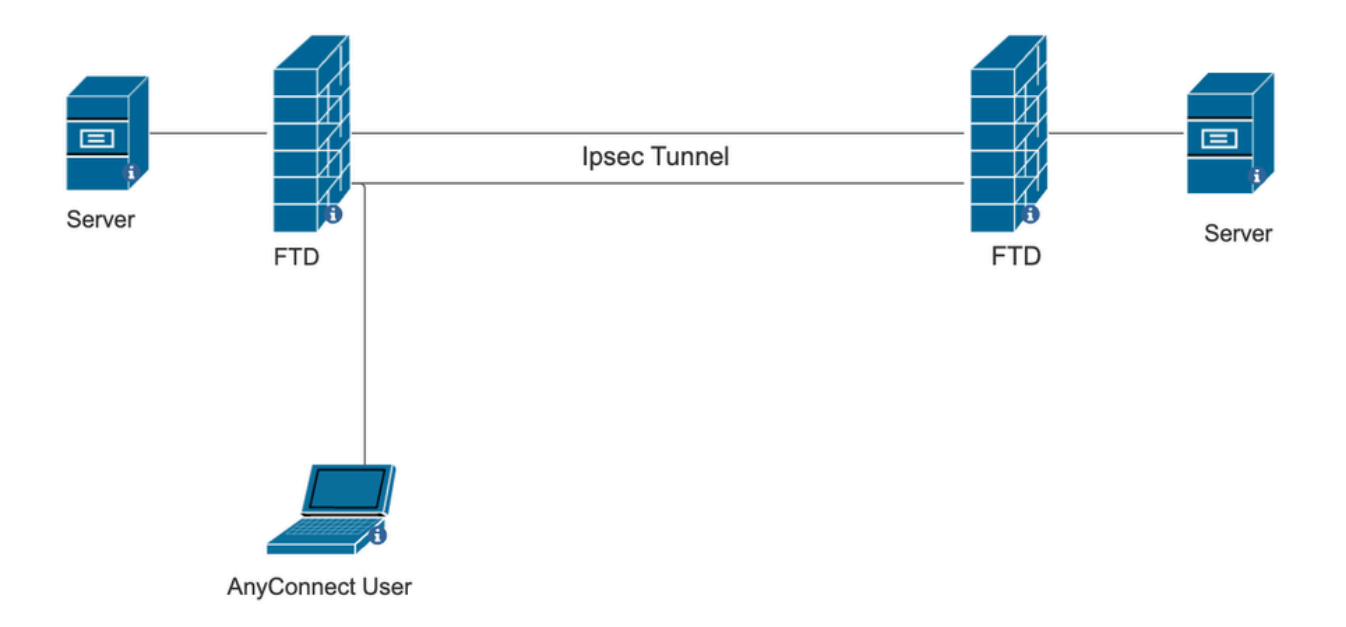

## Configuraciones en FMC

Configuración de RAVPN en el FTD gestionado por FMC.

1. Vaya a Devices > Remote Access.

| Devices Objects   | Integration             | Deploy Q 崎 🌣 🕜 a   |
|-------------------|-------------------------|--------------------|
| Device Management | VPN                     | Troubleshoot       |
| Device Upgrade    | Site To Site            | File Download      |
| NAT               | Remote Access           | Threat Defense CLI |
| QoS               | Dynamic Access Policy   | Packet Tracer      |
| Platform Settings | Troubleshooting         | Packet Capture     |
| FlexConfig        | Site to Site Monitoring |                    |
| Certificates      |                         |                    |

- 2. Haga clic en Add (Agregar).
- 3. Configure un nombre y seleccione el FTD de los dispositivos disponibles y haga clic en

#### Next.

| Remote Access VPN Policy Wizard                                                                                                    |                                                                                                    |
|----------------------------------------------------------------------------------------------------|----------------------------------------------------------------------------------------------------|
| 1         Policy Assignment         2         Connection Profile         3         AnyConnect         4         Access & Certificate                                                                                        | 5 Summary                                                                                                    |
| Targeted Devices and Protocols This wizard will guide you through the required minimal steps to configure the Remote Access VPN policy with a new user-defined connection profile. Name:* RAVPN Description: VPN Protocols: | <ul> <li>Before You Start</li> <li>Before you start, ensure the following configuration elements to be in place to complete Remote Access VPN Policy.</li> <li>Authentication Server</li> <li>Configure LOCAL or Realm or RADIUS Server Group or SSO to authenticate VPN clients.</li> <li>AnyConnect Client Package</li> </ul> |
| <ul> <li>✓ SSL</li> <li>✓ IPsec-IKEv2</li> <li>Targeted Devices:</li> </ul>                                                                                                    | Make sure you have AnyConnect package for VPN<br>Client downloaded or you have the relevant Cisco<br>credentials to download it during the wizard.<br>Device Interface                                                                                                    |
| Available Devices Selected Devices       Q. Search     10.106.50.55       10.88.146.35     New_FTD                                                                                                    | Interfaces should be already configured on targeted<br>devices so that they can be used as a security zone<br>or interface group to enable VPN access.                                                                                                    |

4. Configure un nombre de perfil de conexión y elija el método de autenticación.

NOTA: Para este ejemplo de configuración, solo utilizamos AAA y autenticación local. Sin embargo, la configuración se basa en sus requisitos.

| Remote Access VPN Policy Wizard                                                        | b                                                                                                    |                                      |       |                            |  |  |
|----------------------------------------------------------------------------------------|----------------------------------------------------------------------------------------------------|--------------------------------------|-------|----------------------------|--|--|
| 1 Policy Assignment 2 Connection Profile 3 AnyConnect 4 Access & Certificate 5 Summary |                                                                                                    |                                      |       |                            |  |  |
| Cor                                                                                    | nection Profile:                                                                                                    |                                      |       |                            |  |  |
| Con<br>tunr<br>are                                                                     | Connection Profiles specify the tunnel group policies for a VPN connection. These policies pertain to creating the<br>tunnel itself, how AAA is accomplished and how addresses are assigned. They also include user attributes, which<br>are defined in group policies. |                                      |       |                            |  |  |
|                                                                                        | Connection Profile Name:                                                                                                    | * RAVPN                              |       | ]                          |  |  |
|                                                                                        | This name is configured                                                                                                    | as a connection alias, it can be use | ed to | connect to the VPN gateway |  |  |
| Aut                                                                                    | Authentication, Authorization & Accounting (AAA):                                                                                                    |                                      |       |                            |  |  |
| Spe                                                                                    | Specify the method of authentication (AAA, certificates or both), and the AAA servers that will be used for VPN connections.                                                                                                    |                                      |       |                            |  |  |
|                                                                                        | Authentication Method:                                                                                                    | AAA Only                             | •     |                            |  |  |
|                                                                                        | Authentication Server:*                                                                                                    | LOCAL<br>(LOCAL or Realm or RADIUS)  | •     | +                          |  |  |
|                                                                                        | Local Realm:*                                                                                                    | sid_tes_local                        | •     | +                          |  |  |
|                                                                                        | Authorization Server:                                                                                                    | (Realm or RADIUS)                    | ¥     | +                          |  |  |
|                                                                                        | Accounting Server:                                                                                                    | (RADIUS)                             | ¥     | +                          |  |  |

5. Configure el grupo VPN que se utiliza para la asignación de direcciones IP para AnyConnect.

|                                               | (RADIUS)                                          |                                   |                             |                            |                                   |                      |
|-----------------------------------------------|---------------------------------------------------|-----------------------------------|-----------------------------|----------------------------|-----------------------------------|----------------------|
| Client Address Ass                            | signment:                                         |                                   |                             |                            |                                   |                      |
| Client IP address can<br>selected, IP address | be assigned from AAA<br>assignment is tried in th | server, DHCP se<br>e order of AAA | erver and IP a server, DHCF | address pool<br>server and | ls. When multip<br>IP address poo | le options are<br>I. |
| Use AAA Server                                | (Realm or RADIUS only)                            | 0                                 |                             |                            |                                   |                      |
| Use DHCP Serve                                | rs                                                |                                   |                             |                            |                                   |                      |
| Use IP Address P                              | Pools                                             |                                   |                             |                            |                                   |                      |
| IPv4 Address Pools:                           | vpn_pool                                          |                                   | /                           |                            |                                   |                      |
| IPv6 Address Pools:                           |                                                   |                                   | /                           |                            |                                   |                      |

6. Cree una política de grupo. Haga clic en + para crear una política de grupo. Agregue el nombre de la directiva de grupo.

| Edit Group Policy                                                          | 0                                                                                                    |
|----------------------------------------------------------------------------|----------------------------------------------------------------------------------------------------|
| Name:*          RAVPN         Description:                                 |                                                                                                    |
| VPN Protocols<br>IP Address Pools<br>Banner<br>DNS/WINS<br>Split Tunneling | <ul> <li>VPN Tunnel Protocol:</li> <li>Specify the VPN tunnel types that user can use. At least one tunneling mode must be configured for users to connect over a VPN tunnel.</li> <li>SSL</li> <li>IPsec-IKEv2</li> </ul> |

7. Vaya a Split tunneling. Seleccione las redes de túnel especificadas aquí:

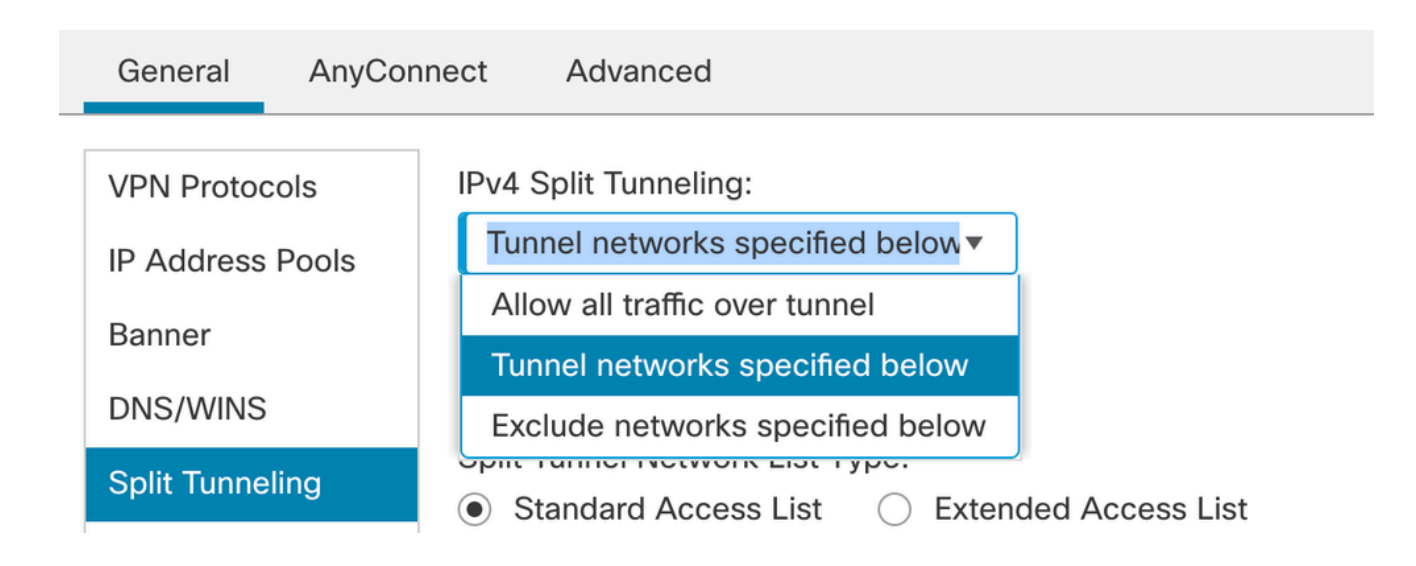

8. Seleccione la lista de acceso correcta en la lista desplegable. Si todavía no hay una ACL configurada: haga clic en el icono + para agregar la lista de acceso Estándar y crear una nueva.

Click Save.

| VPN Protocols<br>IP Address Pools<br>Banner<br>DNS/WINS<br>Split Tunneling | IPv4 Split Tunneling:<br>Tunnel networks specified below▼<br>IPv6 Split Tunneling:<br>Allow all traffic over tunnel ▼<br>Split Tunnel Network List Type:<br>Standard Access List ○ Extended Access List<br>Standard Access List:<br>RAVPN ▼ + |
|----------------------------------------------------------------------------|----------------------------------------------------------------------------------------------------|
| Split Tunneling                                                            | <ul> <li>Standard Access List</li> <li>Extended Access List</li> <li>Standard Access List:</li> <li>RAVPN</li> </ul>                                                                                                    |
|                                                                            | Arko_DAP_Spl_ACL<br>new_acl                                                                                                    |
|                                                                            | RAVPN<br>test_sply                                                                                                    |
|                                                                            |                                                                                                    |

9. Seleccione la política de grupo que se agrega y haga clic en Next.

| Group Policy:                          |                                                                           |                                                                    |
|----------------------------------------|---------------------------------------------------------------------------|--------------------------------------------------------------------|
| A group policy is a connection is esta | collection of user-oriented sessio<br>blished. Select or create a Group P | n attributes which are assigned to client when a VPN olicy object. |
| Group Policy:*                         | RAVPN                                                                     | <b>▼</b> +                                                         |
|                                        | Edit Group Policy                                                         |                                                                    |

10. Seleccione la imagen de AnyConnect.

#### AnyConnect Client Image

The VPN gateway can automatically download the latest AnyConnect package to the client device when the VPN connection is initiated. Minimize connection setup time by choosing the appropriate OS for the selected package.

Download AnyConnect Client packages from Cisco Software Download Center.

|                              |                                        | Show Re-order buttons + |
|------------------------------|----------------------------------------|-------------------------|
| AnyConnect File Object Name  | AnyConnect Client Package Name         | Operating System        |
| anyconnect                   | anyconnect410.pkg                      | Windows •               |
| anyconnect-win-4.10.07073-we | anyconnect-win-4.10.07073-webdeploy-k9 | Windows •               |
| secure_client_5-1-2          | cisco-secure-client-win-5_1_2_42-webde | Windows •               |

11. Seleccione la interfaz que debe habilitarse para la conexión de AnyConnect, agregue el certificado, seleccione la directiva Omitir control de acceso para el tráfico descifrado y haga

Network Interface for Incoming VPN Access

| Select or create an Interface Group or a Security Zone that contains the network interfaces us will access for VPN connections.                                                                                                    | ers |
|----------------------------------------------------------------------------------------------------|-----|
| Interface group/Security Zone:* sid_outside +                                                                                                    |     |
| Enable DTLS on member interfaces                                                                                                    |     |
| All the devices must have interfaces as part of the Interface Group/Security Zone selected                                                                                                    | d.  |
| Device Certificates                                                                                                    |     |
| Device certificate (also called Identity certificate) identifies the VPN gateway to the remote acc<br>clients. Select a certificate which is used to authenticate the VPN gateway.                                                          | ess |
| Certificate Enrollment:* cert1_1 +                                                                                                    |     |
| Access Control for VPN Traffic                                                                                                    |     |
| All decrypted traffic in the VPN tunnel is subjected to the Access Control Policy by default. Set this option to bypass decrypted traffic from the Access Control Policy.                                                                   | ect |
| Bypass Access Control policy for decrypted traffic (sysopt permit-vpn)<br>This option bypasses the Access Control Policy inspection, but VPN filter ACL a<br>authorization ACL downloaded from AAA server are still applied to VPN traffic. | ind |

12. Revise la configuración y haga clic en Finish.

| Remote Access VPN Policy       | y Configuration                                           | Additional Configuration Requirements                                                                                                    |  |
|--------------------------------|-----------------------------------------------------------|----------------------------------------------------------------------------------------------------|--|
| Firepower Management Center wi | II configure an RA VPN Policy with the following settings | After the wizerd completer the following                                                                                                    |  |
| Name:                          | RAVPN                                                     | configuration needs to be completed for VPN to                                                                                                    |  |
| Device Targets:                | 10.106.50.55                                              | work on all device targets.                                                                                                    |  |
| Connection Profile:            | RAVPN                                                     | Access Control Doliny Lindato                                                                                                    |  |
| Connection Alias:              | RAVPN                                                     | Access Control Policy Opdate                                                                                                    |  |
| AAA:                           | 444 Oct.                                                  | An Access Control rule must be defined to allow<br>VPN traffic on all targeted devices.                                                                                                    |  |
| Authentication Method:         | sid tes local (Local)                                     | NAT Exemption                                                                                                    |  |
| Authentication Server.         | -                                                         | If NAT is enabled on the targeted devices you                                                                                                    |  |
| Accounting Server              |                                                           | must define a NAT Policy to exempt VPN traffic.                                                                                                    |  |
| Address Assignment             |                                                           | DNS Configuration                                                                                                    |  |
| Address from AAA               | -                                                         |                                                                                                    |  |
| DHCP Servers:                  | -                                                         | or CA Servers, configure DNS using FlexConfig                                                                                                    |  |
| Address Pools (IPv4):          | vpn_pool                                                  | Policy on the targeted devices.                                                                                                    |  |
| Address Pools (IPv6):          | -                                                         | Port Configuration                                                                                                    |  |
| Group Policy:                  | DfltGrpPolicy                                             | SSI will be enabled on port 443                                                                                                    |  |
| AnyConnect Images:             | anyconnect-win-4.10.07073-webdeploy-k9.pkg                | IPsec-IKEv2 uses port 500 and Client Services                                                                                                    |  |
| Interface Objects:             | sid_outside                                               | will be enabled on port 443 for Anyconnect                                                                                                    |  |
| Device Certificates:           | cert1_1                                                   | image download.NAT-Traversal will be enabled<br>by default and will use port 4500.<br>Please ensure that these ports are not used in<br>NAT Policy or other services before deploying<br>the confourcing |  |

13. Haga clic en Guardar e implementar.

| RAVPN                                         |                                                                  | You have uns           | aved changes Save Cancel    |
|-----------------------------------------------|------------------------------------------------------------------|------------------------|-----------------------------|
| Enter Description                             |                                                                  |                        | Policy Assignments (1)      |
| Connection Profile Access Interfaces Advanced |                                                                  | Local Realm: New_Realm | Dynamic Access Policy: None |
|                                               |                                                                  |                        | +                           |
| Name                                          | ААА                                                              | Group Policy           |                             |
| DefaultWEBVPNGroup                            | Authentication: None<br>Autherization: None<br>Accounting: None  | DfltGrpPolicy          | /1                          |
| RAVPN                                         | Authentication: LOCAL<br>Authorization: None<br>Accounting: None | RAVPN                  | /1                          |

VPN IKEv2 en FTD gestionada por FMC:

1. Vaya a Dispositivos > Sitio a sitio.

|             | Devices Objects   | s Int | tegration               | Deploy Q 💕 🌣       | 🕜 ad   |
|-------------|-------------------|-------|-------------------------|--------------------|--------|
|             | Device Managemer  | nt    | VPN                     | Troubleshoot       |        |
|             | Device Upgrade    |       | Site To Site            | File Download      |        |
|             | NAT               |       | Remote Access           | Threat Defense CLI |        |
|             | QoS               |       | Dynamic Access Policy   | Packet Tracer      |        |
|             | Platform Settings |       | Troubleshooting         | Packet Capture     |        |
|             | FlexConfig        |       | Site to Site Monitoring |                    |        |
| ake<br>.tei | Certificates      |       |                         |                    | racked |

- 2. Haga clic en Add (Agregar).
- 3. Haga clic en + para el nodo A:

| Fopology Name:*                                 |               |                    |   |  |  |  |  |  |  |
|-------------------------------------------------|---------------|--------------------|---|--|--|--|--|--|--|
|                                                 |               |                    |   |  |  |  |  |  |  |
| Policy Based (Crypto Map)     Route Based (VTI) |               |                    |   |  |  |  |  |  |  |
| Network Topology:                               |               |                    |   |  |  |  |  |  |  |
| Point to Point Hub and Spoke                    | Full Mesh     |                    |   |  |  |  |  |  |  |
| KE Version:* 🔄 IKEv1 🔽 I                        | KEv2          |                    |   |  |  |  |  |  |  |
| Endpoints IKE IPsec Adva                        | nced          |                    |   |  |  |  |  |  |  |
|                                                 |               |                    |   |  |  |  |  |  |  |
| Node A:                                         |               |                    |   |  |  |  |  |  |  |
| Device Name                                     | VPN Interface | Protected Networks |   |  |  |  |  |  |  |
|                                                 |               |                    |   |  |  |  |  |  |  |
|                                                 |               |                    |   |  |  |  |  |  |  |
| Node B:                                         |               |                    | - |  |  |  |  |  |  |
| Device Name                                     | VPN Interface | Protected Networks |   |  |  |  |  |  |  |
|                                                 |               |                    |   |  |  |  |  |  |  |
|                                                 |               |                    |   |  |  |  |  |  |  |

4. Seleccione el FTD en Device (Dispositivo), seleccione la interfaz, agregue la subred local que debe cifrarse a través del túnel IPSec (y, en este caso, también contiene las direcciones del grupo VPN) y haga clic en OK (Aceptar).

| Edit Endpoint                 | ?                   |
|-------------------------------|---------------------|
| Device:*                      |                     |
| 10.106.50.55                  |                     |
| Interface:*                   |                     |
| outside1 🔹                    |                     |
| IP Address:*                  |                     |
| 10.106.52.104 🔻               |                     |
| This IP is Private            |                     |
| Connection Type:              |                     |
| Bidirectional •               |                     |
| Certificate Map:              |                     |
| ▼ +                           |                     |
| Protected Networks:*          |                     |
| Subnet / IP Address (Network) | ess List (Extended) |
| FTD-Lan                       | Ĩ                   |
| VPN_Pool_Subnet               | Ì                   |
|                               |                     |
|                               |                     |
|                               |                     |
|                               |                     |
|                               |                     |

5. Haga clic en +para el nodo B:

> Seleccione Extranet en Device (Dispositivo) y asigne el nombre del dispositivo par.

> Configure los detalles del par y agregue la subred remota a la que se debe acceder a través del túnel VPN y haga clic en Aceptar.

| -      | Edit Endpoint                         | ? |
|--------|---------------------------------------|---|
| ľ      | Device:*                              |   |
|        | Extranet •                            |   |
|        | Device Name:*                         |   |
| )<br>C | FTD                                   |   |
|        | IP Address:*                          |   |
| C      | Static Opynamic                       |   |
| 5      | 10.106.52.127                         |   |
| Δ      | Certificate Map:                      |   |
|        | · · · · · · · · · · · · · · · · · · · |   |
|        | Protected Networks:*                  |   |
|        | Subnet / IP Address (Network)         |   |
|        |                                       | + |
|        | Remote-Lan2                           |   |
|        | Remote-Lan                            |   |
|        |                                       |   |
|        |                                       |   |
|        |                                       |   |
| L      |                                       |   |
|        |                                       |   |

6. Haga clic en la ficha IKE: Configure los parámetros de IKEv2 según sus necesidades

#### Edit VPN Topology

| Topology Name:*                                 |
|-------------------------------------------------|
| FTD-S2S-FTD                                     |
| Policy Based (Crypto Map)     Route Based (VTI) |
| Network Topology:                               |
| Point to Point Hub and Spoke Full Mesh          |
| IKE Version:* 🗌 IKEv1 🗹 IKEv2                   |
| Endpoints IKE IPsec Advanced                    |
|                                                 |
| IKEv2 Settings                                  |
| Policies:* FTD-ASA                              |

| Folicies.            | FTD-ASA                          | A*     |             |
|----------------------|----------------------------------|--------|-------------|
|                      |                                  |        |             |
|                      |                                  |        |             |
|                      |                                  |        |             |
| Authentication Type: | Pre-shared Manual Key 🔹          |        |             |
|                      |                                  | ~      |             |
| Key:*                |                                  |        |             |
|                      |                                  | -      |             |
| Confirm Key:*        |                                  |        |             |
|                      |                                  | J      |             |
|                      | Enforce hex-based pre-shared key | / only |             |
|                      |                                  |        |             |
|                      |                                  |        |             |
|                      |                                  |        |             |
|                      |                                  |        |             |
|                      |                                  |        | Cancel Save |
|                      |                                  |        |             |

7. Haga clic en la ficha IPsec: Configure los parámetros de IPSec según sus requisitos.

#### Edit VPN Topology

| Topology Name:*                                          |                                     |
|----------------------------------------------------------|-------------------------------------|
| FTD-S2S-FTD                                              |                                     |
| Policy Based (Crypto Map)     O Route Based              | i (VTI)                             |
| Network Topology:                                        |                                     |
| Point to Point Hub and Spoke Full Mesh                   |                                     |
| IKE Version:* 🔄 IKEv1 🗹 IKEv2                            |                                     |
| Endpoints IKE IPsec Advanced                             |                                     |
| Crypto Map Type: <ul> <li>Static</li> <li>Dyr</li> </ul> | namic                               |
| IKEv2 Mode: Tunnel                                       | •                                   |
| Transform Sets: IKEv1 IPsec Proposa                      | ls                                  |
| tunnel_aes256_sha                                        | AES-SHA                             |
|                                                          |                                     |
|                                                          |                                     |
| Enable Security Ass                                      | sociation (SA) Strength Enforcement |
| 🗹 Enable Reverse Rou                                     | ute Injection                       |
| Enable Perfect Forv                                      | vard Secrecy                        |
| Modulus Group:                                           | v                                   |
| Lifetime Duration*: 28800                                | Seconds (Range 120-2147483647)      |
| Lifetime Size: 4608000                                   | Kbytes (Range 10-2147483647)        |
| ,,                                                       |                                     |

8. Configure Nat-Exempt para su tráfico interesante (Opcional) Haga clic en Devices > NAT

| [ | Devices Objects   | Integration             | Deploy Q 崏 🌣 🕜     |
|---|-------------------|-------------------------|--------------------|
| Γ | Device Management | VPN                     | Troubleshoot       |
| L | Device Upgrade    | Site To Site            | File Download      |
| e | NAT               | Remote Access           | Threat Defense CLI |
| ſ | QoS               | Dynamic Access Policy   | Packet Tracer      |
| r | Platform Settings | Troubleshooting         | Packet Capture     |
|   | FlexConfig        | Site to Site Monitoring |                    |
| r | Certificates      |                         |                    |
| - |                   |                         |                    |

9. La NAT configurada aquí permite a la RAVPN y a los usuarios internos acceder a los servidores a través del túnel IPSec S2S.

|  |   |           | Original Packet |                                | Translated Packet                   |                     |                          |                      |                       |                            |                        |                                           |    |
|--|---|-----------|-----------------|--------------------------------|-------------------------------------|---------------------|--------------------------|----------------------|-----------------------|----------------------------|------------------------|-------------------------------------------|----|
|  |   | Direction | Type            | Source<br>Interface<br>Objects | Destination<br>Interface<br>Objects | Original<br>Sources | Original<br>Destinations | Original<br>Services | Translated<br>Sources | Translated<br>Destinations | Translated<br>Services | Options                                   |    |
|  | 3 | *         | Static          | sid_outside                    | sid_outside                         | Pool_Subnet         | Remote-Lan               |                      | Pool_Subnet           | Remote-Lan                 |                        | route-lookup<br>no-proxy-arp              | /1 |
|  | 4 | 2         | Static          | sid_inside                     | sid_outside                         | 🔓 FTD-Lan           | Remote-Lan2              |                      | 🔓 FTD-Lan             | Remote-Lan2                |                        | Dns:false<br>route-lookup<br>no-proxy-arp | /1 |
|  | 5 | *         | Static          | sid_inside                     | sid_outside                         | 🖥 FTD-Lan           | Remote-Lan               |                      | FTD-Lan               | Pa Remote-Lan              |                        | Dns:false<br>route-lookup<br>no-proxy-arp | /1 |

 De manera similar, la configuración en el otro extremo del par para que aparezca el túnel S2S.

NOTA: La ACL crypto o las subredes de tráfico interesantes tienen que ser copias simétricas entre sí en ambos peers.

### Verificación

1. Para verificar la conexión RAVPN:

#### <#root>

```
firepower# show vpn-sessiondb anyconnect
```

Session Type: AnyConnect

Username : test

Index : 5869

Assigned IP : 2.2.2.1 Public IP : 10.106.50.179

Protocol : AnyConnect-Parent SSL-Tunnel DTLS-Tunnel License : AnyConnect Premium

Encryption : AnyConnect-Parent: (1)none SSL-Tunnel: (1)AES-GCM-256 DTLS-Tunnel: (1)AES-GCM-256

Hashing : AnyConnect-Parent: (1)none SSL-Tunnel: (1)SHA384 DTLS-Tunnel: (1)SHA384

Bytes Tx : 15470 Bytes Rx : 2147

Group Policy : RAVPN Tunnel Group : RAVPN

Login Time : 03:04:27 UTC Fri Jun 28 2024

Duration : 0h:14m:08s

Inactivity : 0h:00m:00s
VLAN Mapping : N/A VLAN : none
Audt Sess ID : 0a6a3468016ed000667e283b
Security Grp : none Tunnel Zone : 0

2. Para verificar la conexión IKEv2:

<#root>

firepower# show crypto ikev2 sa

IKEv2 SAs:

Session-id:2443, Status:UP-ACTIVE

, IKE count:1, CHILD count:1

Tunnel-id Local Remote Status Role 3363898555

10.106.52.104/500 10.106.52.127/500 READY INITIATOR

Encr: AES-CBC, keysize: 256, Hash: SHA256, DH Grp:14, Auth sign: PSK, Auth verify: PSK

Life/Active Time: 86400/259 sec

Child sa: local selector 2.2.2.0/0 - 2.2.2.255/65535

remote selector 10.106.54.0/0 - 10.106.54.255/65535

ESP spi in/out: 0x4588dc5b/0x284a685

3. Para verificar la conexión IPSec:

#### <#root>

firepower# show crypto ipsec sa peer 10.106.52.127
peer address: 10.106.52.127

Crypto map tag: CSM\_outside1\_map

seq num: 2, local addr: 10.106.52.104

access-list CSM\_IPSEC\_ACL\_1 extended permit ip 2.2.2.0 255.255.255.0 10.106.54.0 255.255.255.0 local ident (addr/mask/prot/port): (2.2.2.0/255.255.255.0/0/0)

remote ident (addr/mask/prot/port): (10.106.54.0/255.255.255.0/0/0)

```
current_peer: 10.106.52.127
```

```
#pkts encaps: 3, #pkts encrypt: 3, #pkts digest: 3
#pkts decaps: 3, #pkts decrypt: 3, #pkts verify: 3
#pkts compressed: 0, #pkts decompressed: 0
#pkts not compressed: 3, #pkts comp failed: 0, #pkts decomp failed: 0
#pre-frag successes: 0, #pre-frag failures: 0, #fragments created: 0
#PMTUs sent: 0, #PMTUs rcvd: 0, #decapsulated frgs needing reassembly: 0
#TFC rcvd: 0, #TFC sent: 0
#Valid ICMP Errors rcvd: 0, #Invalid ICMP Errors rcvd: 0
#send errors: 0, #recv errors: 0
local crypto endpt.: 10.106.52.104/500, remote crypto endpt.: 10.106.52.127/500
path mtu 1500, ipsec overhead 94(44), media mtu 1500
PMTU time remaining (sec): 0, DF policy: copy-df
ICMP error validation: disabled, TFC packets: disabled
current outbound spi: 0284A685
current inbound spi : 4588DC5B
i
nbound esp sas:
spi: 0x4588DC5B (1166597211)
SA State: active
transform: esp-aes-256 esp-sha-512-hmac no compression
in use settings ={L2L, Tunnel, IKEv2, }
slot: 0, conn_id: 5882, crypto-map: CSM_outside1_map
sa timing: remaining key lifetime (kB/sec): (3962879/28734)
IV size: 16 bytes
replay detection support: Y
Anti replay bitmap:
0x0000000 0x000000F
outbound esp sas:
spi: 0x0284A685 (42247813)
```

SA State: active

transform: esp-aes-256 esp-sha-512-hmac no compression

```
in use settings ={L2L, Tunnel, IKEv2, }
slot: 0, conn_id: 5882, crypto-map: CSM_outside1_map
sa timing: remaining key lifetime (kB/sec): (4285439/28734)
IV size: 16 bytes
replay detection support: Y
Anti replay bitmap:
0x00000000 0x00000001
```

### Troubleshoot

- 1. Para solucionar el problema de conexión de AnyConnect, recopile el paquete dart o habilite las depuraciones de AnyConnect.
- 2. Para resolver problemas del túnel IKEv2, utilice estos debugs:

```
debug crypto condition peer <peer IP address>
debug crypto ikev2 platform 255
debug crypto ikev2 protocol 255
debug crypto ipsec 255
```

3. Para resolver el problema de tráfico en el FTD, tome la captura de paquetes y verifique la configuración.

### Acerca de esta traducción

Cisco ha traducido este documento combinando la traducción automática y los recursos humanos a fin de ofrecer a nuestros usuarios en todo el mundo contenido en su propio idioma.

Tenga en cuenta que incluso la mejor traducción automática podría no ser tan precisa como la proporcionada por un traductor profesional.

Cisco Systems, Inc. no asume ninguna responsabilidad por la precisión de estas traducciones y recomienda remitirse siempre al documento original escrito en inglés (insertar vínculo URL).